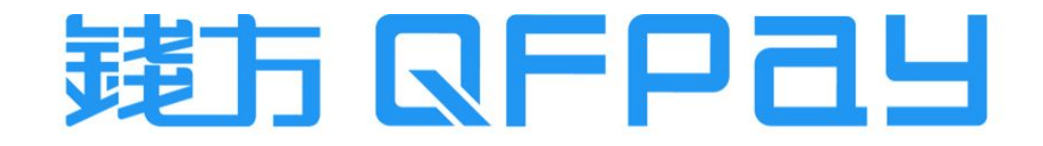

#### QFPay & Magento - Payment Plugin Setup Guideline 錢方支付插件安裝指引

Updated on 2023-09-06

© QFPay Haojin Fintech Limited. All rights reserved.

# Contents 目錄

| Magento Plugin Setup Guideline | 3 - 10  |
|--------------------------------|---------|
| Magento平台□付插件安裝說明              | 3 - 10  |
|                                |         |
|                                |         |
| Consumer Checkout Process      | 11 - 14 |
| 消費者支付流程                        | 11 - 14 |
|                                |         |
|                                |         |
|                                |         |
| Order Refund Procedure         | 15 - 20 |
| 訂單退款操作流程                       | 15 - 20 |

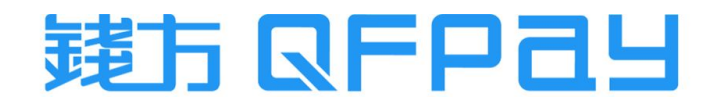

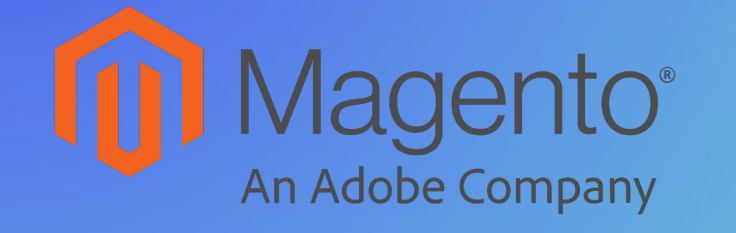

Magento Plugin Setup Guideline

Magento平台□付插件安裝說明

## Plugin Requirements 插件要求

- applicable on the portal which build on magento 2.x project only
- 此插件只適用於 magento2.x 項□搭建的平台
- applicable for QFPay merchant's with online web payment account only
- 此插件只適用於已有錢方網頁收款賬 戶的商戶

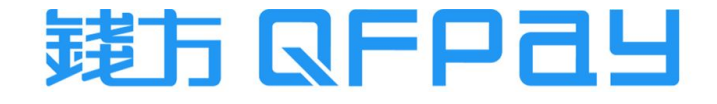

# Preparation before Setup 安裝前的準備

- Let's take Linux system installation as an example
- 以 Linux 系統服務器安裝為例
- The default installation directory for magento2 is under /var/www/magento2.x. However, the actual location is subjected to the installation procedure. The following guide will be using the default path as reference
- Magneto 2 的預設安裝目錄為 /var/www/magento2.x。然而, 實際的安裝路徑取決於安裝時的設定。以下指引將使用預設安裝路徑為參考
- Check there is "app" and "bin" directory, and flle of "composer.json" under magento root directory
- 檢查magento 項目根目錄下, 是否存在 app 及bin目錄和 composer.json文件

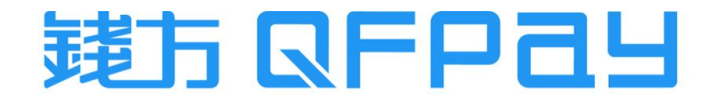

Step 1 : Switch to Magento Install Directory 步驟一 : 切換到Magento安裝根目錄

cd /var/www/magento2.x

Press Here to Download 彼此下意 QFPay Payment Plugin ZIP Folder

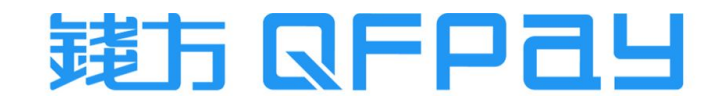

## Step 2 : Install QFPay Crypto Gateway Plugin 步驟二 : 安裝錢方支付插件

| mkdir -p app/code/QFPay/PaymentGateway/                       | ← create directory 創建目錄                                    |
|---------------------------------------------------------------|------------------------------------------------------------|
| cd app/code/QFPay/PaymentGateway/                             |                                                            |
| cp <source directory=""/> /magento-secure-checkout-v2.1.zip . | ← Copy plugin to this newly created directory 把插件複制到新創建的目錄 |
| unzip magento-secure-checkout-v2.1.zip                        | ← Unzip the plugin 把插件解壓縮                                  |
| cd /data/wwwroot/magento                                      |                                                            |
| chown -R www:www app/code                                     |                                                            |
| chmod -R 755 app/code                                         |                                                            |

- Copy the plugin to directory, unzip it and set the access right
- 把安裝插件程式複制到指定目錄下,進行解壓縮,並設置訪問權限

php bin/magento module:status

php bin/magento module:enable QFPay\_PaymentGateway

php bin/magento setup:upgrade

php bin/magento cache:clean

- Install the Plugin and execute above command accordingly
- 安裝插件, 並依次執行上面的命令

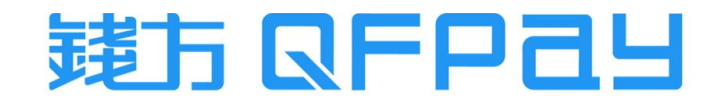

Step 3 : Configures the Crontab Jobs 步驟三 : 配置定時任務

#### crontab -e

5 \* \* \* \* /usr/bin/curl http://你的□址/PaymentGateway/ipn/index

service crond start

- Configure the crontab jobs by execute above 3 commands accordingly
- 配置定時任務, 依次執行上面 3條命令

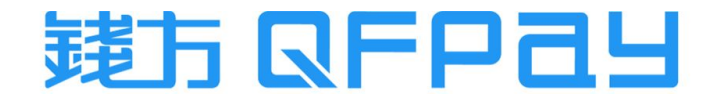

Step 4 : Login Magento Admin Portal 步驟四 : 登入Magento管理後台

| DA                     | SHBOA<br>RD                |   |     |
|------------------------|----------------------------|---|-----|
| 1                      | \$ GENERAL                 | ~ |     |
| CA                     | TALOG CATALOG              | ~ |     |
| cu                     | CUSTOMERS                  | ~ |     |
| м                      | RS<br>SALES                |   | 3   |
|                        | NG Sales                   |   |     |
| CC                     | INTENT Sales Emails        |   |     |
| RE                     | PORTS PDF Print-outs       |   |     |
| 1 ••••• <mark>s</mark> | TORES Tax                  |   |     |
| s                      | Checkout                   |   |     |
| PA                     | Shipping Settings          |   |     |
| EX                     | S & Multishipping Settings |   |     |
|                        | NS<br>Shipping Methods     |   |     |
|                        | Google API                 |   |     |
|                        | Payment Methods            |   | • 4 |
| _                      | 3D Secure                  |   |     |

#### Step 4 : Payment Plugin Configuration 步驟四 : 設置支付參數

| HER PAYMENT METHODS: • O QFPay Payment Gateway Mcbid | 烖₽₽₽                                                                                                    | LJ<br>商户平台網址 Merchant Platform:<br>商户名稱 Merchant Name:<br>商戶编號 Merchant ID: | https:<br>Testin<br>1000 | //sh-hk.qfapi.com/#/login<br>ng Company<br>012345 |      |                  | Alipay Online in Acquirer Model<br>WeChat Pay online<br>Hong Kong FPS |                            |                                          |                         |
|------------------------------------------------------|----------------------------------------------------------------------------------------------------|-----------------------------------------------------------------------------|--------------------------|---------------------------------------------------|------|------------------|-----------------------------------------------------------------------|----------------------------|------------------------------------------|-------------------------|
| [global]                                             | 8AF5AA660XXXXXXXXXXXXXXXXXXXXXXXXXXXXXXXXXX                                                                          | <b>.</b>                                                                    |                          | 登入帳號 Login Account:<br>登入家碼 Login Password:       | 7001 | 2345<br>15       | •••••                                                                 |                            | UnionPay Quick Pass QR<br>PayMe (online) |                         |
| [globat]                                             | AB75609AXXXXXXXXXXXXXXXXXXXXXXXXXXXXXXXXXXXX                                                                         |                                                                             |                          | 所入環境&渠道:                                          | 香港动  | 景境,大渠            |                                                                       |                            | Credit Card (Visa & Master)              |                         |
| Payment from Applicable Countries<br>[website]       | All Allowed Countries                                                                                                | •                                                                           | 分店賬號詳情                   | Store Account Details                             |      |                  |                                                                       |                            |                                          |                         |
| Payment from Specific Countries<br>[website]         | Afghanistan<br>Åland Islands<br>Albania                                                                              |                                                                             | WEB<br>(Magento)         | 分店顧示名稱<br>Store Present Name                      |      | Website          | 分店编號<br>Store ID                                                      | API Code                   | API Key                                  | 微信子商戶號<br>Wechat sub-ID |
|                                                      | Algeria<br>American Samoa<br>Andorra                                                                                 |                                                                             | 1                        | Testing Company                                   |      | www.demosite.com | 1000054321                                                            | 812345asdfgh1234567777890s | lkjhgfdsa123456789sdfghjklsdvg           | 512345678               |
|                                                      | Angola<br>Anguilla<br>Antarctica<br>Antigua and Barbuda                                                              | •                                                                           |                          |                                                   |      |                  |                                                                       |                            |                                          |                         |
| Placed order status<br>[store view]                  | Pending                                                                                                    | *                                                                           |                          |                                                   |      |                  |                                                                       |                            |                                          |                         |
|                                                      | Status of new placed order after Magento checkout is<br>complete, but PaymentGateway didn't recieve funds.           |                                                                             |                          |                                                   |      |                  |                                                                       |                            |                                          |                         |
| Paid order status<br>[store view]                    | Processing                                                                                                    | •                                                                           |                          |                                                   |      |                  |                                                                       |                            |                                          |                         |
|                                                      | Status of successfully paid order in Magento when<br>PaymentGateway recieved funds and sent confirmation<br>Magento. | to                                                                          |                          |                                                   |      |                  |                                                                       |                            |                                          |                         |

- Copy and Paste the Code & Key relatively from your login credential which provided by QFPay. Then press "Save Config"
- 在您的錢方商戶設置表格中, 複制 Code(碼) 及 Key(密鑰), 並在平台上貼上, 然後按 "Save Config"

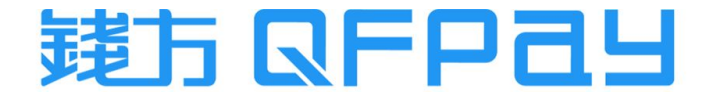

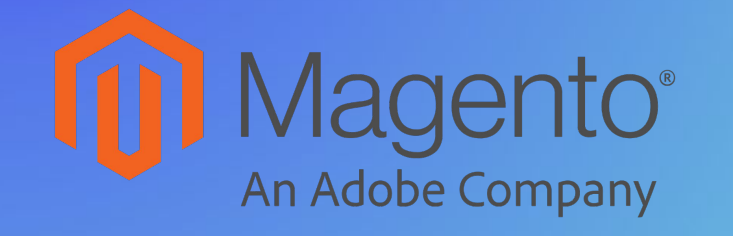

**Consumer Checkout Process** 

消費者支付流程

# Consumer Checkout Process 消費者支付流程

|                                                                                              |                                          |                        | Make Payment to Complete Your Order<br>Please pay within 5mins to finalize your purchase                                     |
|----------------------------------------------------------------------------------------------|------------------------------------------|------------------------|----------------------------------------------------------------------------------------------------|
| 又行フォル<br>● QFPay Secure Checkout<br>Please use Qf Secure Checkout to Pay                     | 订单汇总<br>购物车小计<br>运费                      | HK\$ 1.00<br>HK\$ 0.00 | Merchant Name : IFlare Hong Kong Limited (external) - online Merchant Order Id : #1072_4855468982602_5676759089382 HK\$ 6.09 |
| Select "QFPay Secure Checkout", and then press "Continue"<br>【擇「QFPay Secure Checkout」後按"繼續" | Free Shipping - Free<br>订单总额<br>1 购物里的商品 | HK\$ 1.00              | Payment Methods                                                                                                    |
|                                                                                              |                                          |                        | <ul> <li>② ● visa/ wasie/Card Payment Vietnod</li> <li>② ◎ www PayMe</li> </ul>                                              |
|                                                                                              |                                          |                        | 🔿 🎘 АірауНК                                                                                                    |
|                                                                                              |                                          |                        | Alipay                                                                                                    |
|                                                                                              |                                          |                        |                                                                                                    |
|                                                                                              |                                          |                        | ○ 🮯 PPs 點選「Pay Now」進行支付                                                                                                    |
|                                                                                              |                                          |                        | < Back to IFlare Hong Kong Limited (external) - online Pay Now HK\$ 6.09                                                     |

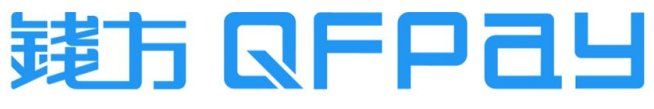

Consumer Checkout Page - UPOP, Visa & Master 消費者支付頁面 - 銀聯在線支付, Visa & Master

| Please insert your credit card information                                         | Cardholder First Name:                       |                                                                                                    |                                                           |
|------------------------------------------------------------------------------------|----------------------------------------------|----------------------------------------------------------------------------------------------------|-----------------------------------------------------------|
| If Li Ming fill in "Ll"                                                            | If Li Ming fill in "MING"                    | 持卡人使用中国境内发行的银联卡,直接或间接开展、参与外汇按金交易、境外购房、跨境                                                                                                 | 证券投资等相关外汇业务,涉嫌违规。清提高风险防范意识,谨防财产损失。                        |
| Card Number:                                                                       | Expiration date (MM/YY):                     | UnicodeRat 在线支付<br>Online Payment (mathematical)                                                                                         | 氟助中心   English マ                                          |
| Security code:                                                                     | Email                                        |                                                                                                    |                                                           |
| 3-digit security code                                                              | Cardholder email                             | 訂單金額: 0.10 HKD 訂單編號: 202210101515740328                                                                                                  | 商戶名稱:Iflare 訂里詳情 ▼                                        |
| Country/Region                                                                     |                                              |                                                                                                    |                                                           |
| ▼ ZIP Code<br>Visa & Master - enter card details to p<br>Visa & Master - 輸入卡資料來完成付 | rocess payment<br>款 Рау Now <b>нк\$ 0.10</b> | <ul> <li>         - 転付数         </li> <li>         1. 輸入卡號 ◆ 2. 輸入驗證信息 ◆ 3. 完成支付         </li> <li>         信用卡/儲蓄卡/中銀遷卡     </li> </ul> | 掃碼付款<br>日本<br>使用手圈Par、電気付或成行APP请随家付                       |
|                                                                                    |                                              | UnionPay Online Payment<br><sup>銀聯卡支付</sup> / <sup>鋼銀支付</sup> / 銀聯在線支付 (UPOP) - 支                                                        | (UPOP) - support QR Code and card payment<br>持雲閃付掃碼及銀聯卡支付 |

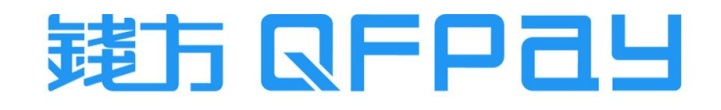

Consumer Checkout Page - QR Code Payment (web) 消費者支付頁面 - 二維碼支付 (網頁)

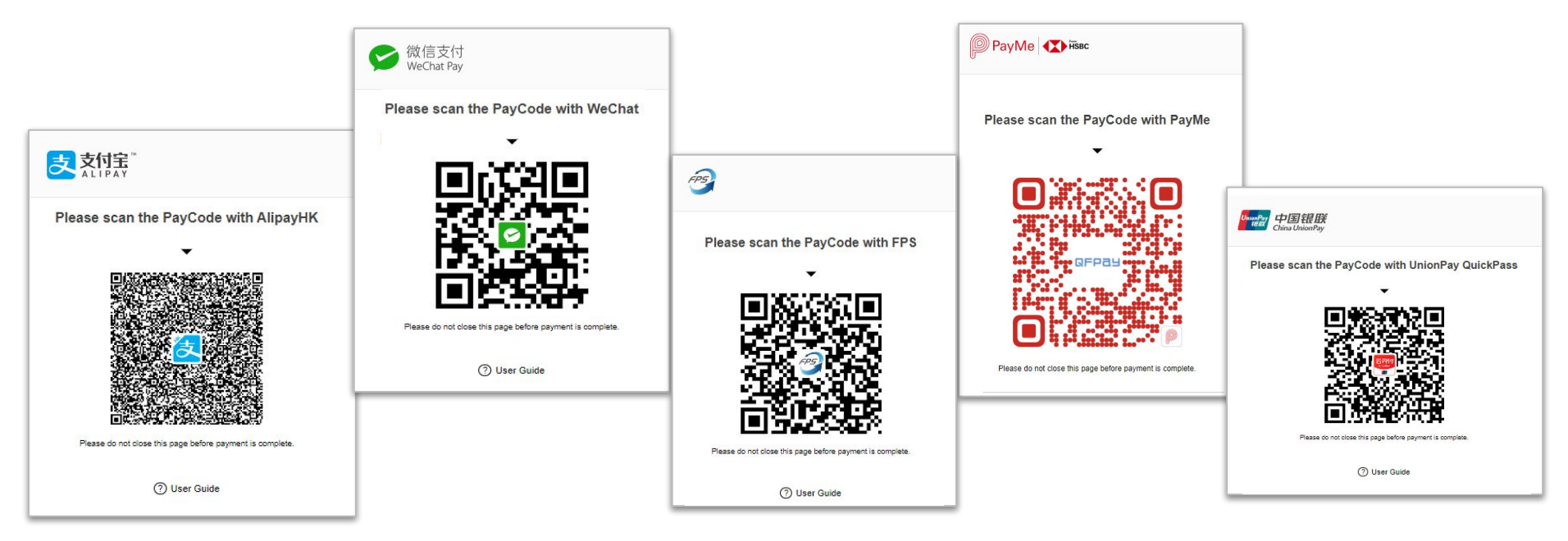

- Consumer can scan QR code by their relative payment APP.
- 消費者需使用相關的支付應用程式打開相機掃描二維碼進行付款

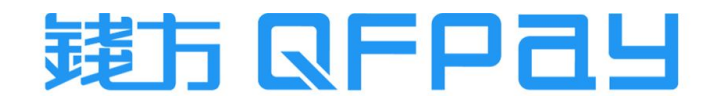

\* Only Available in Magento Plug-in v2.5

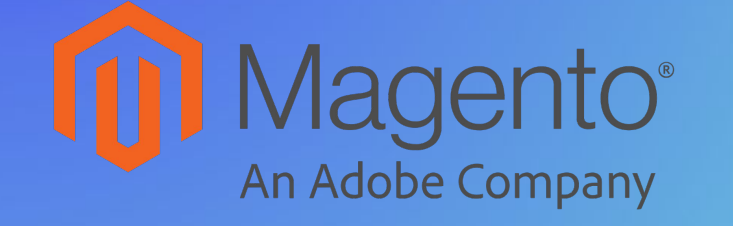

Order Refund Procedure

訂單退款操作流程

## Search Invoice to Refund 搜尋要做退款的訂單

|   | DASHBOA 2           | Invoices          |                            |           |                            |                 |                           |                       | Q 📣                        | 上 qfpay 🗸  |
|---|---------------------|-------------------|----------------------------|-----------|----------------------------|-----------------|---------------------------|-----------------------|----------------------------|------------|
| 1 | \$<br>SALES         | Search by keyword |                            | Q         | <b>F</b> i                 | lters           | <ul> <li>Defau</li> </ul> | It View 🗸             | Columns 👻                  | 📤 Export 👻 |
|   | <b>F</b><br>CATALOG | Actions -         | 199 records fou            | und       |                            | 2               | .0 •                      | per page              | < 1                        | of 10 >    |
|   | CUSTOMERS           | Invoice ↑         | Invoice Date               | Order #   | Order Date                 | Bill-to<br>Name | Status                    | Grand Total<br>(Base) | Grand Total<br>(Purchased) | Action     |
|   | MARKETING           | 000000199         | Sep 6, 2023<br>11:38:14 AM | 000000493 | Sep 6, 2023<br>11:37:19 AM | John Doe        | Paid                      | HK\$1.00              | HK\$1.00                   | 3 View     |

- Go to "INVOICES" under "SALES". Find the invoice to refund and then press "VIEW"
- 在 "SALES" 中選擇 "INVOICES", 找到要退款的訂單後點選該訂單的'VIEW"

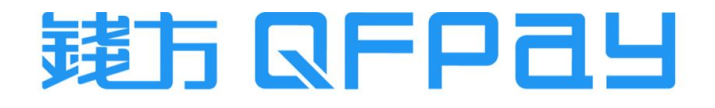

### Handle Refund Process 操作退款流程

#### \* Only Available in Magento Plug-in v2.5

**Refund Offline** 

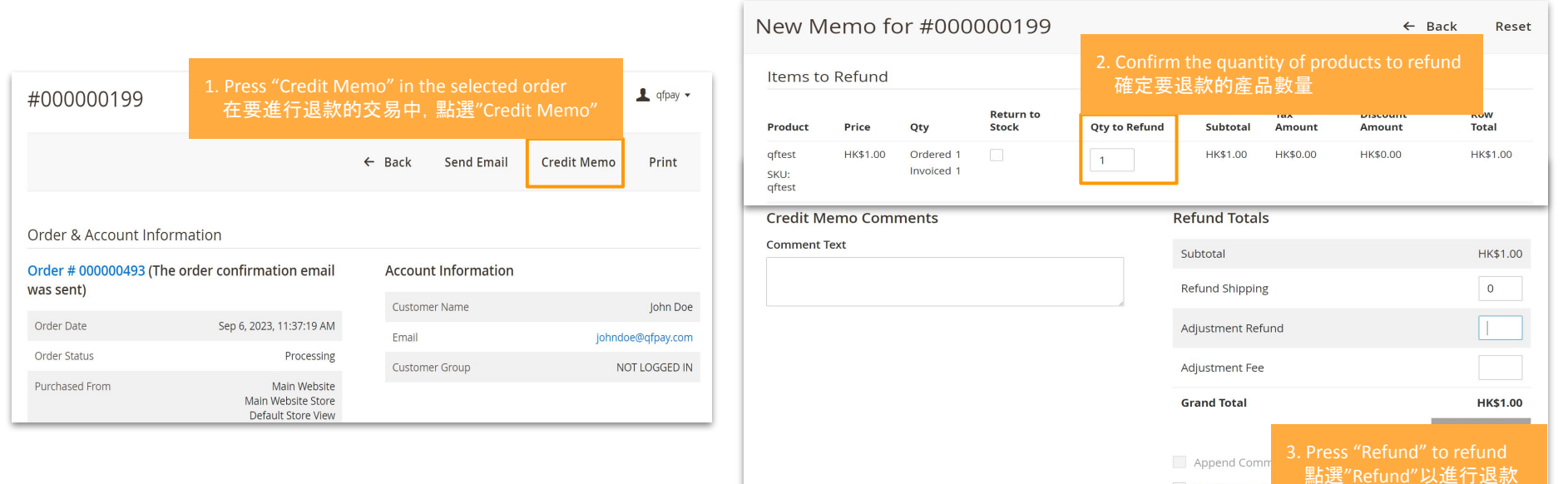

Email Copy of

Do NOT press "Refund Offline". No refund action will be done. It will be a record only. 不要點選"Refund Offline",此按鈕只會新增了退款記錄,但沒有實際進行退款

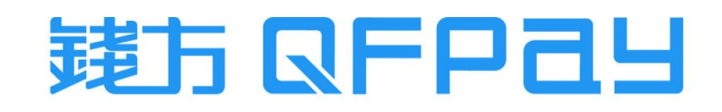

# Handle Partial Refund 操作部分退款

\* Only Available in Magento Plug-in v2.5

| Ne                | ew M             | emo fo   | or #000                 | 000199             |                        |                         |                      | ← Ва                     | ack Reset     |
|-------------------|------------------|----------|-------------------------|--------------------|------------------------|-------------------------|----------------------|--------------------------|---------------|
| lte               | ems to           | Refund   |                         |                    | 1. Confirm th<br>確定要退請 | e quantity of<br>飲的產品數量 | products to<br>以處理部分 | do partial refund<br>入退款 | d             |
| Pro               | oduct            | Price    | Qty                     | Return to<br>Stock | Qty to Refund          | Subtotal                | Tax<br>Amount        | Discount<br>Amount       | Row<br>Total  |
| qft<br>SKI<br>qft | est<br>U:<br>est | HK\$1.00 | Ordered 1<br>Invoiced 1 |                    | 1                      | HK\$1.00                | HK\$0.00             | HK\$0.00                 | HK\$1.00      |
|                   |                  |          |                         |                    |                        | Adjustment Fee          |                      |                          | 0.2           |
|                   |                  |          |                         |                    |                        | Grand Total             |                      |                          | HK\$0.80      |
|                   |                  |          |                         |                    |                        |                         |                      |                          | Update Totals |
|                   | Append Comments  |          |                         |                    |                        |                         |                      |                          |               |
|                   |                  |          |                         |                    |                        | Email Copy of           | f Credit Memo        |                          |               |
|                   |                  |          |                         |                    |                        |                         | R                    | efund Offline            | Refund        |

- For void request of card payment (same-day refund), it must be a full refund
- 如果是信用卡交易的即日退款,只能全額退款

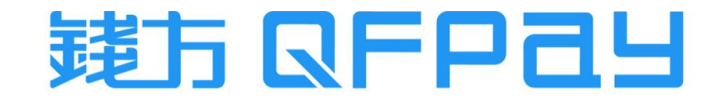

Check of Refund Status in Magento Portal 在Magento後台查看退款狀態

\* Only Available in Magento Plug-in v2.5

| Ŵ           | Ord       | lers |                                 |                                                                |                             |                 |                 |                       |                                                   |            |        |
|-------------|-----------|------|---------------------------------|----------------------------------------------------------------|-----------------------------|-----------------|-----------------|-----------------------|---------------------------------------------------|------------|--------|
| DASHBOARD   | Actions - |      | <ul> <li>✓ 470 recor</li> </ul> | 70 records found                                               |                             |                 |                 | 20 <b>•</b> p         | er page                                           | <          |        |
| \$<br>SALES |           | - ID | ţ                               | Purchase Point                                                 | Purchase Date               | Bill-to<br>Name | Ship-to<br>Name | Grand Total<br>(Base) | Grand Total<br>(Purchased)                        | Status     | Action |
| CATALOG     |           | 000  | 0000493                         | Main Website<br>Main Website<br>Store<br>Default Store<br>View | Sep 6, 2023<br>11:37:19 AM  | John Doe        | John Doe        | HK\$1.00              | HK <b>\$1.00</b><br>Status of Fully Re<br>全單退款的狀態 | Closed     | View   |
|             |           | 000  | 0000486                         | Main Website<br>Main Website<br>Store<br>Default Store<br>View | Aug 14, 2023<br>10:58:06 AM | cam cam         | cam cam         | HK\$1.00              | HK\$1.00<br>Status of Partail I<br>部分退款的狀態        | Processing | View   |

- Go to "ORDER" under "SALES". Check the "Status" for the refunded invoice
- 在 "SALES" 中選擇 "ORDER", 查看該訂單的"Status"

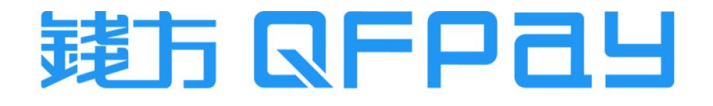

## Check of Refund Status in QFPay Merchant Portal 在錢方商戶後台查看退款狀態

| <b>*?</b> ** | 時間 2                        | 2023-09-06 00:00:00 - 2023-09-06 1 | 2:55:04 今天        | •               |                |                         |
|--------------|-----------------------------|------------------------------------|-------------------|-----------------|----------------|-------------------------|
|              | 店鋪名稱                        | 全部 👻                               | 操作帳號              | 全部              | r              |                         |
| 首頁概覽         | 收款方式 🛛 🗹                    | 不限 微信收款 支付寶                        | 收款 雲閃付收款          | · 轉數快收款 · PayMe | 刷卡收款 Apple Pay |                         |
| 清算管理         | 商戶單號                        | 青輸入序列號                             | 外部訂單號             | 請輸入外部訂單號        |                |                         |
| 交易管理 🗸 🗸     | 商戶訂單號 0                     | 00000493                           | 卡交易               | 全部              | 7              |                         |
| 交易流水         | 訂單狀態                        | 全部                                 | 最新活动              | 全部              | ×.             |                         |
| - 退款審核       | 3DS                         | 全部                                 | 幣種                | HKD             | 7              | <b>查詢</b> 重置            |
| 賬戶信息         | 成功交易金額 📀                    | 成功交易筆數 💿 上撤銷金                      | 額の撤銷筆数の           | 退款金額 🕐 🛛 退款筆數 👔 | 2              | Fully Refund Success    |
| 設置 シ         | 0 HKD                       | 0 1 H                              | KD 1              | 0 HKD 0         | _              | 全額退款成功                  |
| 管理密碼設置       | 店鋪名稱 操作                     | 帳號 交易類型 交易                         | 時間 訂算             | i金額 幣種 交易狀      | 態最新活动          | 描述操作                    |
| 電子郵件設置       | IFlare Hong<br>Kong Limited |                                    | 00.00.44.07.54 4  |                 | VOIDED         | 退款 <b>  查看詳情   下載電子</b> |
| 設備設置         | (external) -<br>online      | ₩27→ ハウッテーႯメテム 2023                | -03-00 11:37:34 ] |                 | VOIDED         | 小票                      |
| 功能設置         | 4                           |                                    |                   |                 |                |                         |

- Login mechant or store account (MID/SID), go to "Transactions". You can search the transaction by entering Magento Order ID on "Merchant Order ID".
- 登入總店或分店賬號MID/SID),在"交易流水"中,可以在"商戶訂單號"輸入 Magento的訂單號來快速搜尋訂單

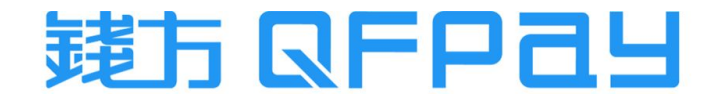

#### MERCHANT SERVICE 商戶服務

| <ul> <li>●Merchant Service Hotline/WhatsApp 商戶服務熱線:</li> </ul> | 2613 9299                       |
|----------------------------------------------------------------|---------------------------------|
| - Monday to Friday 星期一至五                                       | 10:00 - 22:00                   |
| - Saturday, Sunday and Public Holiday 星期六、日及公眾假期               | 12:00 - 22:00                   |
| ●Merchant Service Email 商戶服務電郵:<br>- Monday to Friday 星期一至五    | hkcs@qfpay.com<br>10:00 - 19:00 |
| ●Maintenance and Installation Service 維修及安裝服務:                 |                                 |

- Monday to Friday 星期一至五 10:00 19:00
- Same Day Maintenance Cut-Off Time 即日維修服務截單時間

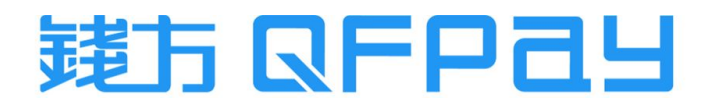

16:00

#### **THANK YOU**

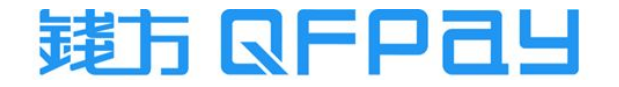